Instalace a konfigurace editoru jEdit pro editaci záznamů ve formátu MASTER

## 1. Instalace

|                                     | nene o opuace 1 - Eccuse                           |                       |
|-------------------------------------|----------------------------------------------------|-----------------------|
| License Agreement                   |                                                    |                       |
| Please read the following license a | agreement carefully.                               | ) 🔷 <u>Su</u>         |
|                                     |                                                    | nucleoper             |
| Sun Microsystems, Inc.              | Binary Code License Ag                             | greement 🧧            |
| for the JAVA SE RUNTIM              | E ENVIRONMENT (JRE) VEF                            | ASION 6               |
|                                     | · · ·                                              |                       |
| SUN MICROSYSTEMS, INC.              | ("SUN") IS WILLING TO                              | LICENSE THE           |
| THAT YOU ACCEPT ALL OF              | THE TERMS CONTAINED IN                             | THIS                  |
| BINARY CODE LICENSE AG              | REEMENT AND SUPPLEMENTA                            | AL LICENSE            |
| AGREEMENT CAREFULLY.O               | GREEMENT").U PLEASE REA<br>BY DOWNLOADING OR INSTA | AD THE<br>ALLING THIS |
| 6 Enciplication Allocations and     | Contract of the Sector Land                        |                       |
| ypical setup - All recommended      | reatures Will be installed.                        |                       |
| Custom setup - Specify the featu    | res to install. For advanced users.                |                       |

Je na vás, zda si v dalším kroku necháte nainstalovat Google Toolbar, ale pokud nevíte o co jde, klidně jeho instalaci odmítněte.

| 🙀 Java(TM) SE Runtime Environment 6 Update 1 - Google 🛛 🛛 🔀                                                                                                    |
|----------------------------------------------------------------------------------------------------|
| Google Toolbar<br>Install a free program with the Java Runtime Environment                                                                                                    |
| Google Toolbar for Internet Explorer Search the Web with Google from any site Block annoying pop-up ads Autofill web forms with a single click Terms of Use Privacy Policy Or a statement of the privacy Policy |
| By installing this application you agree to the appropriate terms of use and privacy policy. You can remove this application easily at any time.                                                                |
| < <u>B</u> ack <u>N</u> ext >                                                                                                    |

Pak proběhne instalace a po jejím skončení...

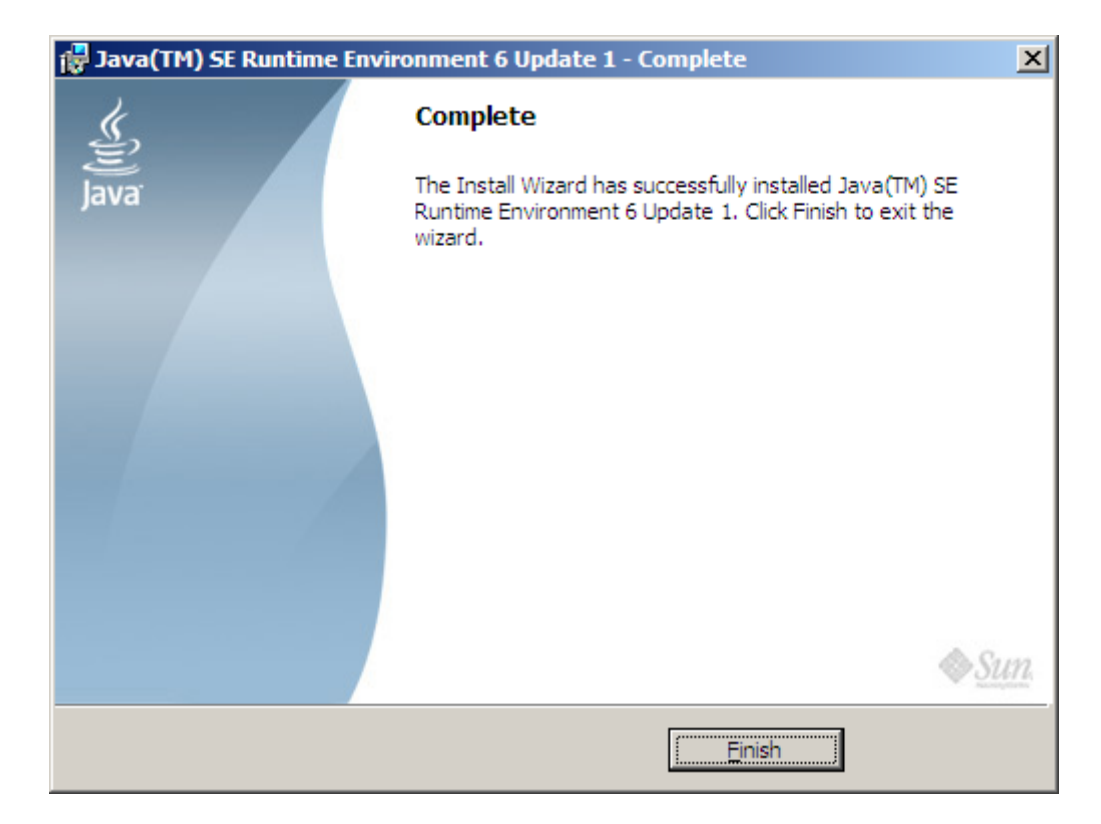

... můžete začít instalovat jEdit, který stáhnete z http://www.jedit.org (odkaz Download vpravo nahoře).

| 😻 jEdit - Programmer's Text Editor - overview - Mozilla Firefox                                                                                                    |                                                                |             |
|----------------------------------------------------------------------------------------------------|----------------------------------------------------------------|-------------|
| <u>S</u> oubor Úpr <u>a</u> vy <u>Z</u> obrazit <u>H</u> istorie Zál <u>o</u> žky <u>N</u> ástroje Nápo <u>v</u> ěda                                                            |                                                                |             |
| 📀 📀 🧔 💭 🏠 🕥 🌾 http://www.jedit.org/                                                                                                    | 📀 🕞 zorp                                                       | 0Q          |
| \ominus Disable 🗿 🚨 Cookies 🔍 🔤 CSS 🔮 📰 Forms 🔮 🔳 Images 🔮 🕕 Information 🔮 🏐 Miscellaneo                                                                                        | ous 🛈 🥖 Outline 🛈 🖁 🖁 Resize 🛈                                 | 🌽 Tools 🔾 🗧 |
| Last Site Update: 20 January 2007   Latest Version: 4.3pre9   Sta                                                                                                    | able Version: 4.2                                              |             |
| Frogrammer's Text Editor                                                                                                    | Dow                                                            | nload       |
| jEdit is a mature programmer's text<br>editor with hundreds (counting the<br>time developing plugins) of<br>person-years of development<br>behind it. To download, install, and | About<br>Main Site<br>Features<br>Compatibility<br>Screenshots |             |
| http://www.jedit.org/index.php?page=download                                                                                                    | 🕑 📃 Ope <u>n</u> Noteb                                         | ook 🕖 🔡     |

Můžete si stáhnout buď nejnovější (vývojovou), nebo starší stabilní verzi. Pokud používáte Windows, je nejlepší stáhnout si variantu "Windows Installer". Samo stahování probíhá prostřednictvím serveru SourceForge.net. Pokud stahování nezačne do několika sekund samo, zkuste kliknout na přímý odkaz...

| 😻 SourceForge.net: Downloading Mozilla Firefox            |                                                           |
|-----------------------------------------------------------|-----------------------------------------------------------|
| Soubor Úpravy Zobrazit Historie Záložky Nástroje Nápověda |                                                           |
| 🔇 🚫 🔘 🛑 🏠 🔘 🕢 http://sou                                  | rceforge.net/project/downloading 🔊 🧿 🕼 xml indenter jed 🔍 |
| Disable O Scookies O CSS O Forms O Images O I JECIT       | Information O Miscellaneous O Outline O Sarces Advances   |
| Project - Tracker - Mailing Lists - Code - Serv           | ices ▼ Download ▼ Project Web Site 🖾                      |
|                                                           | 🧼 Donate 🖄 Stats 🔝 RSS                                    |
| Downloading                                               | Get Services for                                          |
| _                                                         | JEdit                                                     |
| Thank you for downloading jEdit.                          | Tikal Eclipse                                             |
| Your download should begin shortly. If you are            | installation and update                                   |
| experiencing problems with the download please            | www.tikalk.com                                            |
| use this direct link.                                     | Need MFC GUI tools?                                       |
| Downloading from the following mirror:                    | The Latest Interface Classes With Office                  |
| puzzle.dl.sourceforge.net                                 | www.theultimatetoolbox.com                                |
| <i>puzzle itc</i> (Bern, Switzerland - Europe)            |                                                           |
| Select a different mirror?                                |                                                           |
| IP Geolocation for mirror selection is provided by        | *                                                         |
|                                                           |                                                           |
| Hotovo                                                    | 🕲 🔚 Ope <u>n</u> Notebook 🖉 🥁                             |

Po jeho spuštění si vyberete nejprve jazyk ve kterém budete instalovat a pak projdete celou instalací:

| Průvodce instalací X                                                                                                    |
|----------------------------------------------------------------------------------------------------|
| Licenční smlouva<br>Dříve než budete pokračovat, přečtěte si prosím pozomě následující důležité<br>informace.                                                                                                    |
| Přečtěte si prosím tuto licenční smlouvu. Musíte souhlasit s podmínkami této smlouvy,<br>aby instalace mohla pokračovat.                                                                                                    |
| GNU GENERAL PUBLIC LICENSE<br>Version 2, June 1991                                                                                                    |
| Copyright (C) 1989, 1991 Free Software Foundation, Inc.<br>675 Mass Ave, Cambridge, MA 02139, USA<br>Everyone is permitted to copy and distribute verbatim copies<br>of this license document, but changing it is not allowed. |
| Preamble                                                                                                    |
| The licenses for most software are designed to take away your                                                                                                    |
| <ul> <li>Souhlasím s podmínkami licenční smlouvy</li> <li>Nesouhlasím s podmínkami licenční smlouvy</li> </ul>                                                                                                    |
| < <u>Z</u> pět <u>D</u> alší > Stomo                                                                                                    |

| Průvodce instalací 🛛 🔀                                                                                     |
|----------------------------------------------------------------------------------------------------|
| Zvolte cílové umístění<br>Kam má být produkt jEdit nainstalován?                                           |
| Průvodce nainstaluje produkt jEdit do následující složky.                                                  |
| Pokračujte klepnut ím na tlačítko Další. Chcete-li zvolit jinou složku, klepněte na tlačítko<br>Procházet. |
| C:\Program Files\jEdit Procházet                                                                           |
|                                                                                                    |
|                                                                                                    |
| Instalace vyžaduje nejméně 6.8 MB volného místa na disku.                                                  |
| < <u>Z</u> pět <u>D</u> alší > Stomo                                                                       |

| Průvodce instalací                                                                                                    | ×               |
|----------------------------------------------------------------------------------------------------|-----------------|
| Zvolte součásti<br>Jaké součásti mají být nainstalovány?                                                                                    | je              |
| Zaškrtněte součásti, které mají být nainstalovány; součásti, které se nem<br>ponechte nezaškrtnuté. Pokračujte klepnutím na tlačítko Další. | ají instalovat, |
| Volitelná instalace                                                                                                    | ▼               |
| JEdit - Programmer's Text Editor                                                                                                    | 6.1 MB          |
| API Documentation (for macro and plugin development)                                                                                        | 15.1 MB         |
| Default set of macros (highly recommended)                                                                                                  | 0.3 MB          |
| Batch file (for command-line usage)                                                                                                    | 0.1 MB          |
| Vybrané součásti vyžadují nejméně 7.0 MB místa na disku.                                                                                    |                 |
| < <u>Z</u> pět <u>D</u> alší >                                                                                                    | Stomo           |

| Průvodce instalací X                                                                                                    |
|----------------------------------------------------------------------------------------------------|
| Vyberte složku v nabídce Start         Image: Comparison of the start of the start of the |
| Průvodce instalací vytvoří zástupce aplikace v následující složce nabídky<br>Start.                                                                                                    |
| Pokračujte klepnut ím na tlačítko Další. Chcete-li zvolit jinou složku, klepněte na tlačítko<br>Procházet.                                                                                                    |
| iEdit Procházet                                                                                                    |
|                                                                                                    |
| Nevytvářet složku v nabídce Start                                                                                                    |
| < <u>Z</u> pět <u>D</u> alší > Stomo                                                                                                    |

| Průvodce instalací                                                                                                    | ×     |
|----------------------------------------------------------------------------------------------------|-------|
| Zvolte další úlohy<br>Které další úlohy mají být provedeny?                                                                  | je    |
| Zvolte další úlohy, které mají být provedeny v průběhu instalace produktu jEdit a<br>pokračujte klepnutím na tlačítko Další. |       |
| Další zástupci:                                                                                                    |       |
| Vytvořit zástupce na <u>p</u> loše                                                                                           |       |
| Vytvořit zástupce na panelu <u>S</u> nadné spuštění                                                                          |       |
| Autostart:                                                                                                    |       |
| Start jEdit Server automatically on system startup                                                                           |       |
|                                                                                                    |       |
|                                                                                                    |       |
|                                                                                                    |       |
|                                                                                                    |       |
| < <u>Z</u> pět <u>D</u> alší >                                                                                               | Stomo |

| Průvodce instalací                                                                                                    | ×     |
|----------------------------------------------------------------------------------------------------|-------|
| Instalace je připravena<br>Průvodce instalací je nyní připraven nainstalovat produkt jEdit na Váš počítač.                                                                                         | je    |
| Pokračujte v instalaci klepnut ím na tlačítko Instalovat. Přejete-li si změnit některá<br>nastavení instalace, klepněte na tlačítko Zpět.                                                          |       |
| Cílové umístění:<br>C:\Program Files\jEdit                                                                                                    | -     |
| Typ instalace:<br>Úplná instalace                                                                                                    |       |
| Vybrané součásti:<br>jEdit - Programmer's Text Editor<br>API Documentation (for macro and plugin development)<br>Default set of macros (highly recommended)<br>Batch file (for command-line usage) |       |
| Složka v nabídce Start:                                                                                                    | ▣     |
|                                                                                                    |       |
| < <u>Z</u> pět [Instalovat]                                                                                                    | Stomo |

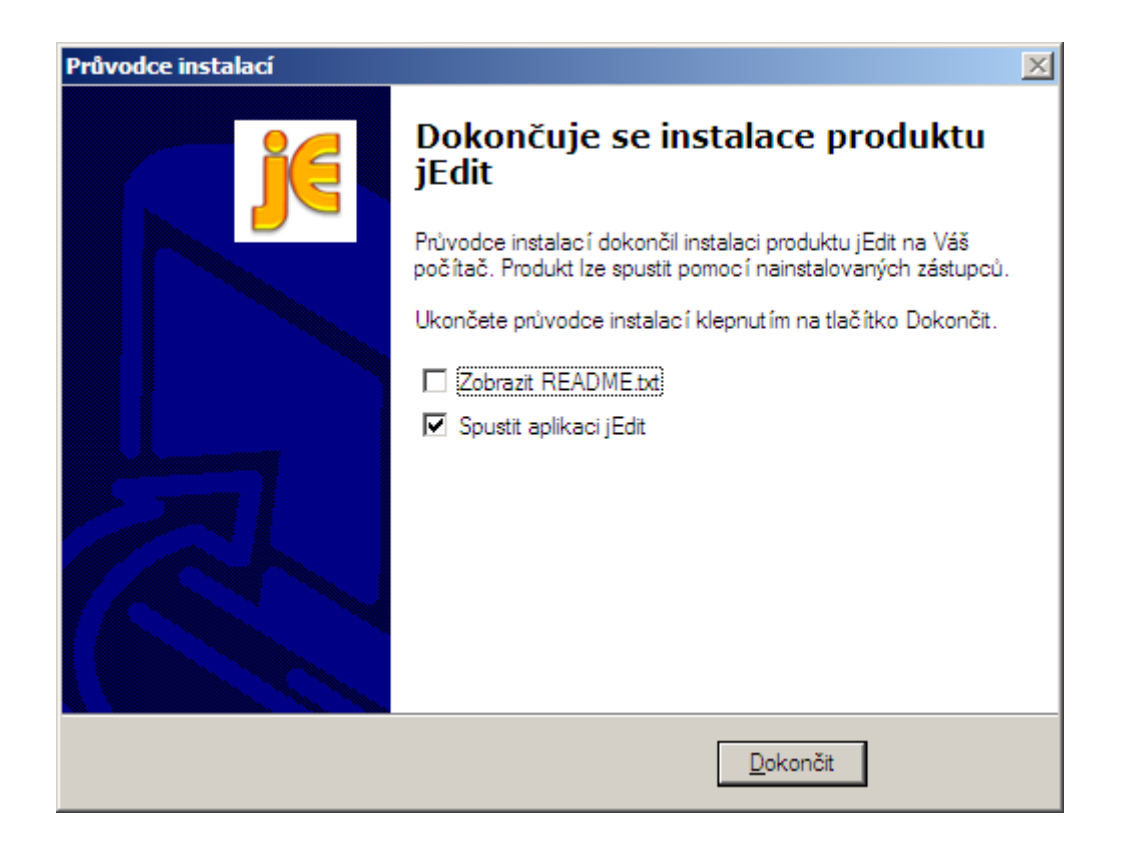

## 2. Konfigurace

V hlavním menu jEditu zvolte Plugins -> Plugin Manager.

| 📴 jEdit - Untitled-1                                                                                                    |                                       |
|----------------------------------------------------------------------------------------------------|---------------------------------------|
| $\underline{F}ile  \underline{E}dit  \underline{S}earch  \underline{M}arkers  F\underline{o}Iding  \underline{V}iew  \underline{U}tilities  Ma\underline{c}ros$ | Plugins Help                          |
| ≞⊜∥ ≙≞ ೧೧∔₫₿ ९                                                                                                    | Plugin <u>M</u> anager 🕩 👷 😰 🛟 🚱      |
| * Untitled-1 (C:\Program Files\jEdit\)                                                                                                    | Plugin Options                        |
|                                                                                                    | Check jEdit Version                   |
|                                                                                                    | QuickNotepad 🕨                        |
|                                                                                                    |                                       |
|                                                                                                    | _                                     |
|                                                                                                    | · · · · · · · · · · · · · · · · · · · |
| 1,1 All                                                                                                    | (text,none,Cp1250) W 0/63Mb           |

V Plugin Manageru v záložce Install si ze seznamu vyberte a nainstalujte přinejmenším tyto pluginy:

|   | Name                 | Versio | n Status |
|---|----------------------|--------|----------|
|   | Beauty               | 0.2.1  | Loaded   |
| ~ | ErrorList            | 1.5    | Loaded   |
| ~ | Latest Version Check | 1.5    | Loaded   |
| V | QuickNotepad         | 4.3    | Loaded   |
| V | SideKick             | 0.7.3  | Loaded   |
| ~ | XercesPlugin         | 2.8.0  | Loaded   |
| ~ | XML                  | 2.0.5  | Loaded   |
|   |                      |        |          |

Potom v Plugin Options nastavte, kdy má proběhnout validace dokumentu podle DTD a jak se má chovat zobrazování chyb (nastavení v příkladu vám nemusí vyhovovat!).

| 🖪 Options: Plugins: Error                                                         | List                                                                                                    | × |
|-----------------------------------------------------------------------------------|----------------------------------------------------------------------------------------------------|---|
| Plugins<br>Beauty<br>Error List<br>QuickNotepad<br>SideKick<br>General<br>Parsers | Automatically display on error<br>Auto-close on no errors<br>Auto-refocus on text area<br>Show error overview<br>Warning highlight color:<br>Error highlight color: |   |
|                                                                                   | OK Cancel Apply                                                                                                    |   |

| <u> Options: Plugins: Side</u>                                                                                                    | eKick: General                                                                                                    | ×        |
|----------------------------------------------------------------------------------------------------|----------------------------------------------------------------------------------------------------|----------|
| <ul> <li>Plugins</li> <li>Beauty</li> <li>Error List</li> <li>QuickNotepad</li> <li>SideKick</li> <li>General</li> <li>Parsers</li> <li>► XML</li> </ul> | <ul> <li>Show tool tips</li> <li>Show status window</li> <li>Tree selection follows caret position</li> <li>Scroll to make selection visible as much as possible</li> <li>Auto expand tree depth</li> </ul>                                            | •        |
|                                                                                                    | Auto parsing Settings  Parse on buffer switch Parse on buffer save Parse on keystroke  After last keystroke, wait (seconds):  0.5 1.0 1.5 2.0 2.5 3.0  Code Completion Options  Immediately complete if possible Show completion popups where possible | e        |
|                                                                                                    | After popup trigger keystroke, wait (seconds):                                                                                                    | 5<br> .5 |

Pak v Utilities -> Global Options nastavte základní nastavení

| 🤧 jEdit - Untitled-1                                                                                                    |                                                                                                    |       |
|----------------------------------------------------------------------------------------------------|----------------------------------------------------------------------------------------------------|-------|
| $\underline{F}ile  \underline{E}dit  \underline{S}earch  \underline{M}arkers  F\underline{o}lding  \underline{V}iew$              | Utilities Macros Plugins Help                                                                                                    |       |
| The Eul Sealth Makels Folding View The Eul Sealth Makels Folding View The O O O O O * Untitled-1 (C:\Documents and Settings\zabak | Eile System Browser   Recent Directories   Fayorites   Current Directory   jEdit Home Directory   Settings Directory   BeanShell   Troubleshooting   Action Bar | •     |
|                                                                                                    | Repeat Last Action C+SPACE                                                                                                    |       |
|                                                                                                    | Buffer Options                                                                                                    |       |
|                                                                                                    | <u>G</u> lobal Options                                                                                                    |       |
| 4                                                                                                    |                                                                                                    |       |
| 1,1 All                                                                                                    | (text,none,Cp1250) W 53                                                                                                    | /63Mb |

## Nastavte kódování diaktiriky na UTF-8

| <u> Options:</u> jEdit: General |                                                                                  |                             | × |
|---------------------------------|----------------------------------------------------------------------------------|-----------------------------|---|
| <pre></pre>                     | <ul> <li>Default line separator:</li> <li>Default character encoding:</li> </ul> | DOS/Windows (\r\n)<br>UTF-8 |   |
|                                 | OK Cancel                                                                        | Apply                       |   |

Zvolte hranici a způsob zalamování řádků a šířku tabelátoru

| <u>]</u> ]0     | ptions: jEdit: Editing                                |                                   |             | ×        |
|-----------------|-------------------------------------------------------|-----------------------------------|-------------|----------|
|                 | 117-414                                               | A 2 minutery conceptor force that |             |          |
| ľ               | - JEan<br>- General                                   | Word wrap:                        | soft        | <b>•</b> |
|                 | <ul> <li>Abbreviations</li> <li>Appearance</li> </ul> | Wrap margin:                      | 120         | <b></b>  |
|                 | - Context Menu                                        | Tab width:                        | 4           | -        |
|                 | Editing                                               | ➡ Indent width:                   | 4           | -        |
| 4               |                                                       | Soft (emulated with si            | naces) tabs | •        |
| OK Cancel Apply |                                                       |                                   |             |          |

| 🖪 Options: jEdit: Gutter | × |
|--------------------------|---|
| Gutter<br>Mouse          |   |

Ukotvěte si nahoru nebo dolů okno s chybovými zprávami a na stranu si dejte Sidekick (structure browser)

| - Context Menu              | Window               | Docking position |   |
|-----------------------------|----------------------|------------------|---|
| Docking                     | Error List           | top 💌            |   |
| Encodings                   | File System Browser  | floating 🗧       | · |
| - Gutter                    | HyperSearch Results  | floating 🗸       | - |
| - Plugin Manager            | I/O Progress Monitor | floating 🗸       |   |
| - Printing                  | Markers              | floating 🗨       |   |
| - Saving & Backup           | QuickNotepad         | floating 🗨       |   |
| - Shortcuts<br>- Status Bar | Registers            | floating 🗸       |   |
| - Syntax Highlighting       | Sidekick             | left 🗸           | - |
| OK Cancel Apply             |                      |                  |   |

Do kontextového menu (vyvolávaného pravým tlačítkem myši) si přidejte volbu XML Insert a Parse XML:

| <u>]</u> Options: jEdit: Context M                                                                                                    | lenu                                                                                                    | × |
|----------------------------------------------------------------------------------------------------|----------------------------------------------------------------------------------------------------|---|
| Appearance<br>Context Menu<br>Docking<br>Editing<br>Encodings<br>Gutter<br>Mouse<br>Plugin Manager<br>Printing<br>Proxy Servers<br>Saving & Backup<br>Shortcuts | Items in text area right click menu:         Cut         Copy         Paste         Paste Previous         Paste Deleted         -         Select Code Block         To Upper Case         To Lower Case         Image: Add         OK       Cancel         Apply |   |

...zmáčknutím tlačítka "+"...

| Add to Context Menu                | Add to Context Menu           |
|------------------------------------|-------------------------------|
| Add to context menu:               | Add to context menu:          |
| <ul> <li>Separator</li> </ul>      | <ul> <li>Separator</li> </ul> |
| Command or macro:                  | Command or macro:             |
| Plugin: XML                        | Plugin: SideKick - Parsers    |
| Reload Catalogs                    | css                           |
| Reload css completion config       | ecmascript                    |
| Remove All Tags                    | html                          |
| Show All                           | javascript                    |
| Split Tag                          | xml                           |
| XML Insert =                       |                               |
| XML Insert (New Floating Instance) |                               |
| XML Insert (Toggle)                |                               |
| OK Cancel                          | OK Cancel                     |

| 月 Options: jEdit: Context Me                                                                                                    | nu                                                                                                    | × |
|----------------------------------------------------------------------------------------------------|----------------------------------------------------------------------------------------------------|---|
| Context Menu<br>Docking<br>Editing<br>Encodings<br>Gutter<br>Mouse<br>Plugin Manager<br>Printing<br>Proxy Servers<br>Saving & Backup<br>Shortcuts | <pre>tems in text area right click menu:<br/>XML Insert<br/>xml<br/>-<br/>Cut<br/>Copy<br/>Paste<br/>Paste Previous<br/>Paste Deleted<br/>+ - M<br/>OK Cancel Apply</pre> |   |

... přesuňte ji nahoru a oddělte separátorem, ať je pěkně po ruce. A to je vše.

Aby fungovala validace podle DTD Master, je nutné používat při tvorbě plnou strukturu záznamu TEI. DTD je vhodné mít uloženo lokálně ve stejném adresáři jako editovaný záznam, ale je možné i jeho umístění na Internetu. Důležité je, aby k němu byla uvedena správná cesta v hlavičce XML souboru. Podobně je možné uvést odkaz na XSL transformaci nebo CSS stylesheet, který umožní náhled na zformátovaný záznam.

Všechna nastavení je teoreticky možné přenést i pomocí kopírování souboru "properties" z adresáře ".jedit" umístěného v uživatelském adresáři. Zkoušejte na vlastní nebezpečí :-)